Step 1: Press Choose Job (Last Icon)

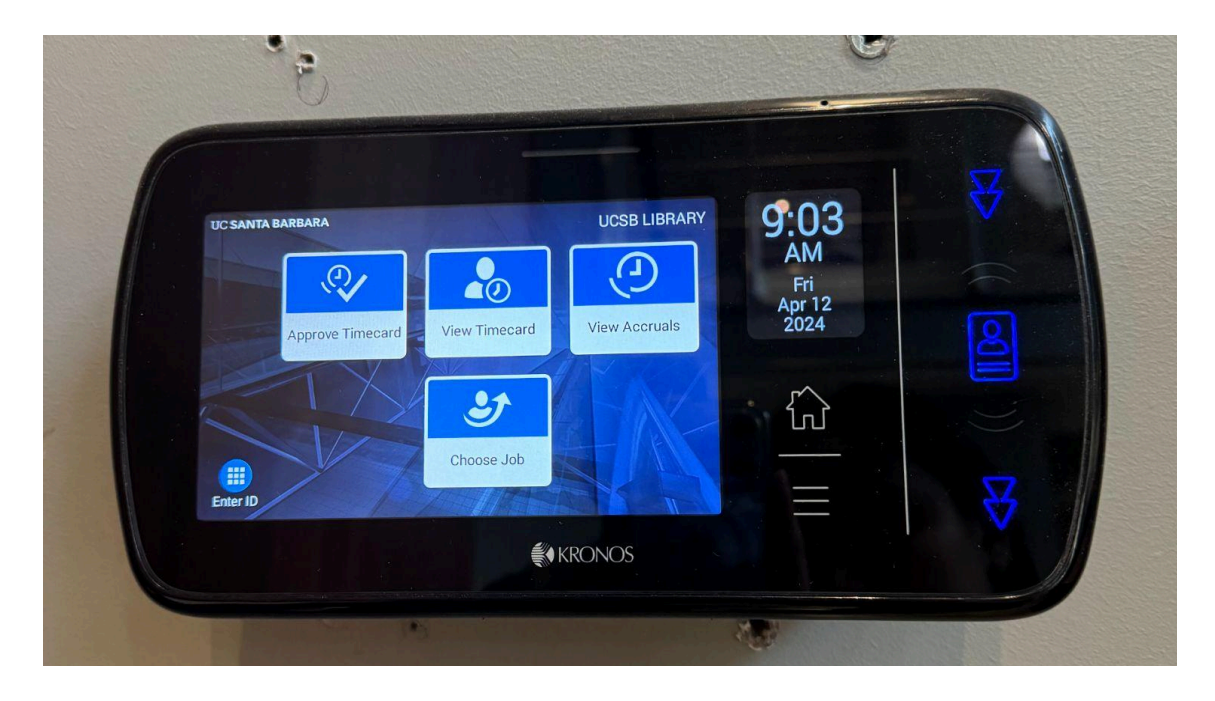

Step 2: Swipe Badge (Right Corner)

|   | ÷ | <b>P</b> )     |       |        |   |                     |          |
|---|---|----------------|-------|--------|---|---------------------|----------|
|   | F |                | Radae |        | × | 9:03                | R        |
|   |   | Enter ID or Us | 2     | 3      |   | AM<br>Fri<br>Apr 12 |          |
|   |   | 4              | 5     | 6      |   | 2024                |          |
| 1 |   | 7              | 8     | 9      |   | <u>ل</u> ک          |          |
|   | G |                | 0     | Enter  |   |                     | <b>₩</b> |
|   |   |                |       | KRONO! | 5 |                     |          |
|   |   |                |       |        |   | Carlo Carlo         |          |

Step 3: Choose Job (LIBR) and Press Select

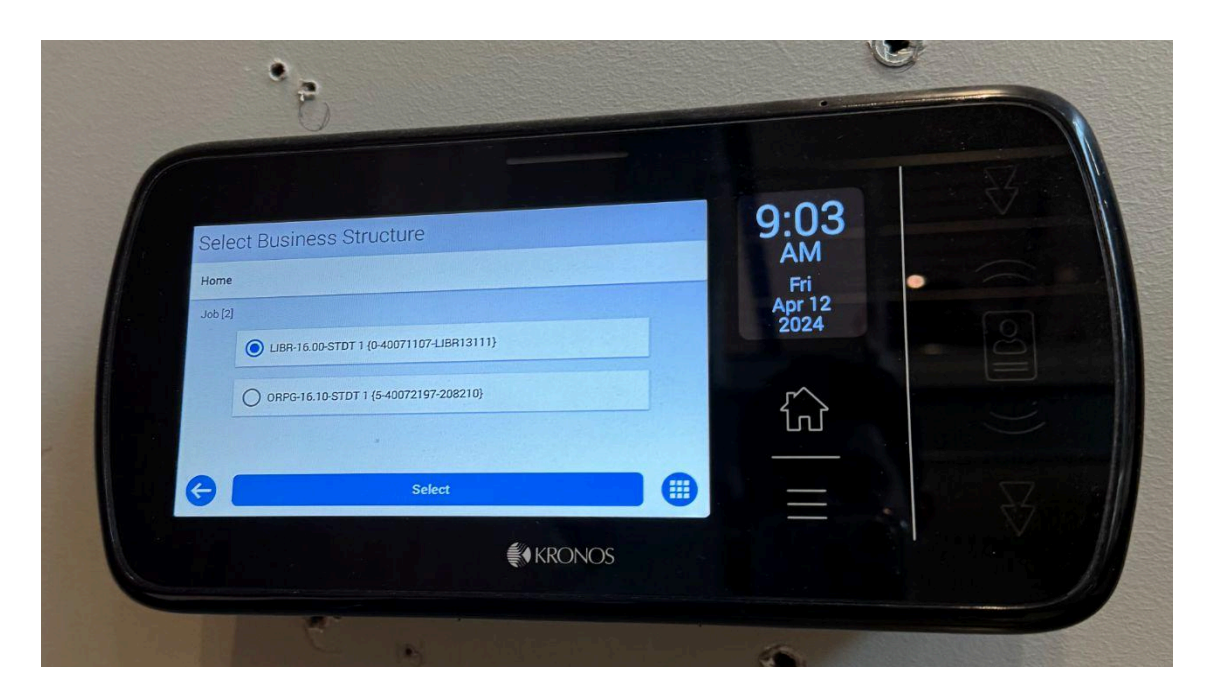

Step 4: Press Submit

|            | 3                   |                |  |
|------------|---------------------|----------------|--|
| Job or Ass | signment Transfer   | 9:04<br>AM     |  |
| Ente       | r.Job or Assignment | Apr 12<br>2024 |  |
| G          | Submit              |                |  |
|            | <b>€</b> KRONOS     |                |  |
|            | 1 m                 |                |  |

Please Note:

- The transfer code is included on the clock-in, so to clock-out simply swipe badge
- If you forget to select job when clocking-in, please notify your supervisor
- Supervisors will then submit a ticket to HR for it to be corrected